## Microsoft アカウント作成

msn で検索→MSN.com サイトのホームページを開く

|             |                |           |           |                | 「サイン          | イン」をクリッ  |
|-------------|----------------|-----------|-----------|----------------|---------------|----------|
|             | aca com/to ta  | 00        | d Dimon   | Untrueil O y   | 1.00          |          |
| × Google    | isin.com/ja-jp | ,         | MSN Japan | - Houmail, O × | ī 詳細 »        | ログイン 設定・ |
| 🖌 msn       | 1              |           |           | bing ウェブ検索     | ( <b>サ</b> イ) | 242 D \$ |
| -           |                |           |           | _              |               |          |
| Outlook.com | S Skype        | ConeDrive | 地区        | Facebook       | y Twitter     |          |

次画面右下部の「新規登録」をクリックするとアカウントの作成ページへ移る

## ···*各入力ボックスへ入力する*。

または、既にお持ちのメール アドレスを使う

\*入力ボックスへカーソルを置くとボックスの右に説明が表示されます\* ★注意する個所①<ユーザー名>・・・使用中のメールアドレスを使う場合は

そのアドレスをユーザー名とします

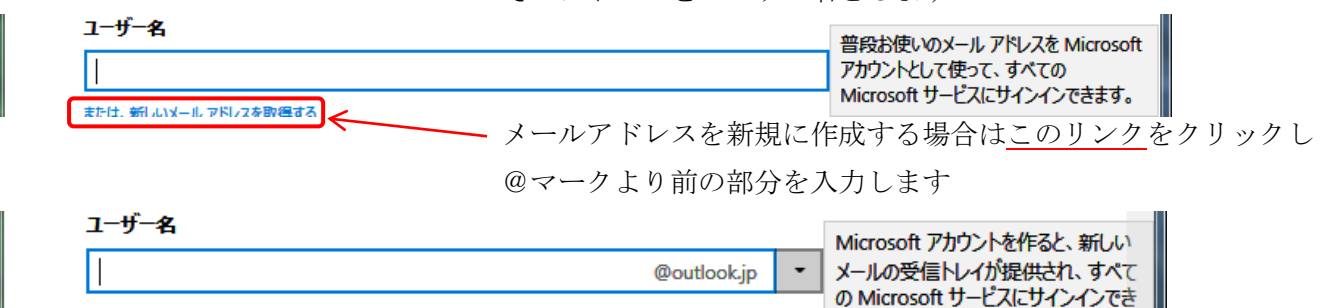

\*ユーザー名・パスワードは必ず控えておく

\*新規にアドレスを作成する場合は下部に<連絡用メールアドレス>の入力ボックスが出ます

るようになります。

★注意する個所②<電話番号>・・・携帯電話番号

★注意する個所③<表示文字の入力>・・・大文字、小文字を間違わないように

| 音声 | 音声   示されている文字を入力してください | June 1 | 新規 |  |
|----|------------------------|--------|----|--|
|    | 示されている文字を入力してください      | 3 Mart | 音声 |  |

判読できない場合は新規をクリックして新しい文字を表示させる 入力完了後アカウントの作成をクリックすると次画面に変わる

(入力漏れや誤入力がある場合、画面は変わりません)

携帯または連絡用メールに「確認コード」が送信されてくるのでそのコードを入力する。 注)ブラウザは作業が終了するまで閉じない!